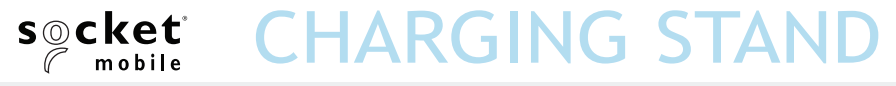

#### **USER GUIDE**

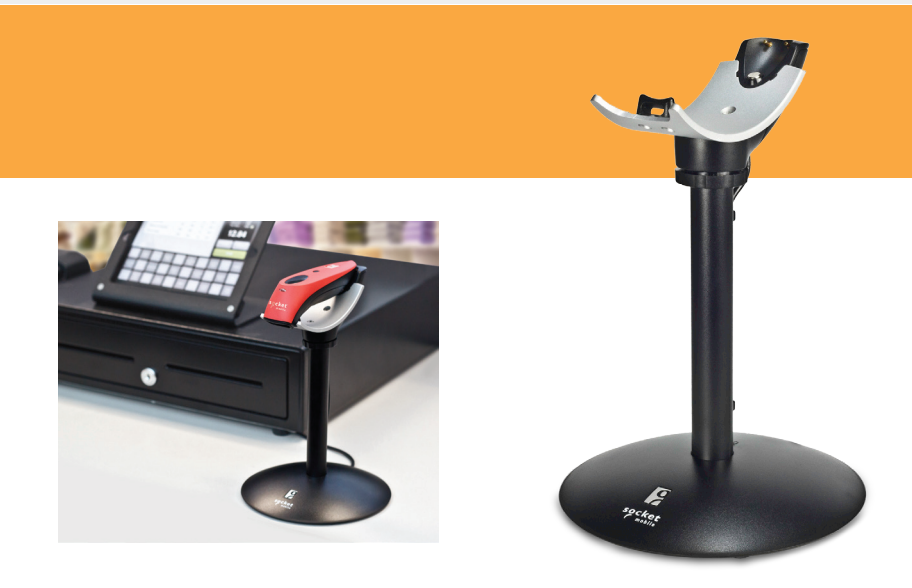

#### Charging Stand SKU# AC4076-1538 P/N 9010-01538

#### PACKAGE CONTENTS

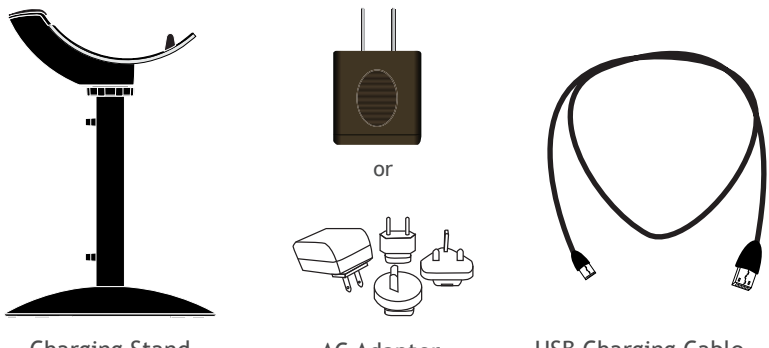

Charging Stand

AC Adapter \*Use the plug that is regionally appropriate

USB Charging Cable

# Thank you for choosing Socket Mobile! Let's get started!

©2017 Socket Mobile, Inc. All rights reserved. Socket, the Socket logo, and SocketScan are registered trademarks or trademarks of Socket Mobile, Inc. The Bluetooth word mark and logo are registered trademarks of the Bluetooth SIG, Inc. USA, and any use by Socket Mobile, Inc. is under license. All other trademarks and trade names contained herein may be those of their respective owners.

#### PRODUCT INFORMATION

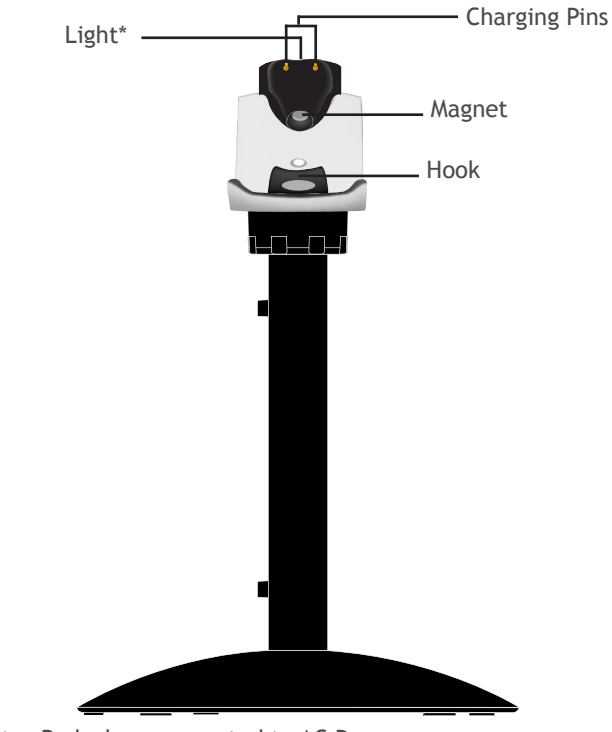

\*Illuminates Red when connected to AC Power.

#### ASSEMBLY OVERVIEW

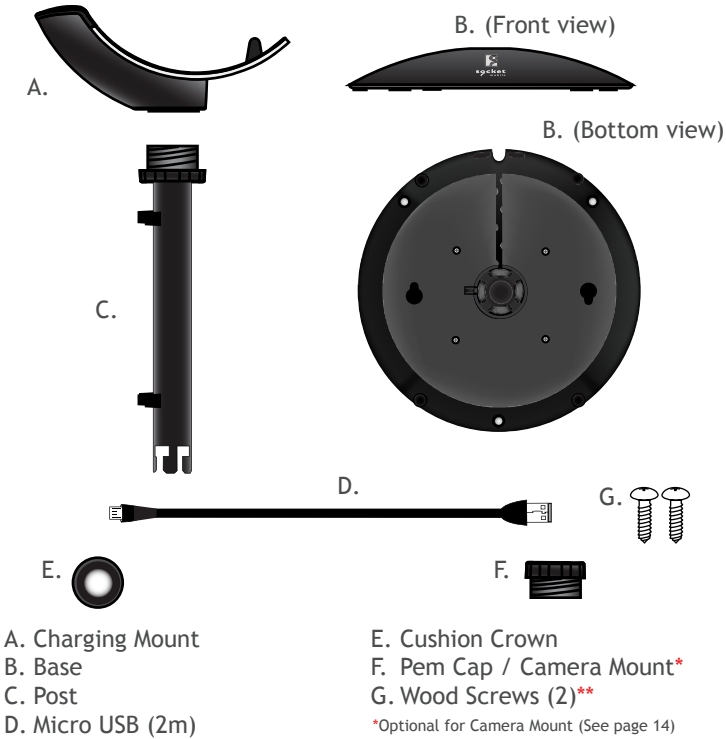

\*\*Optional for table mount (see page 12)

### CONNECTING CHARGING MOUNT TO POST

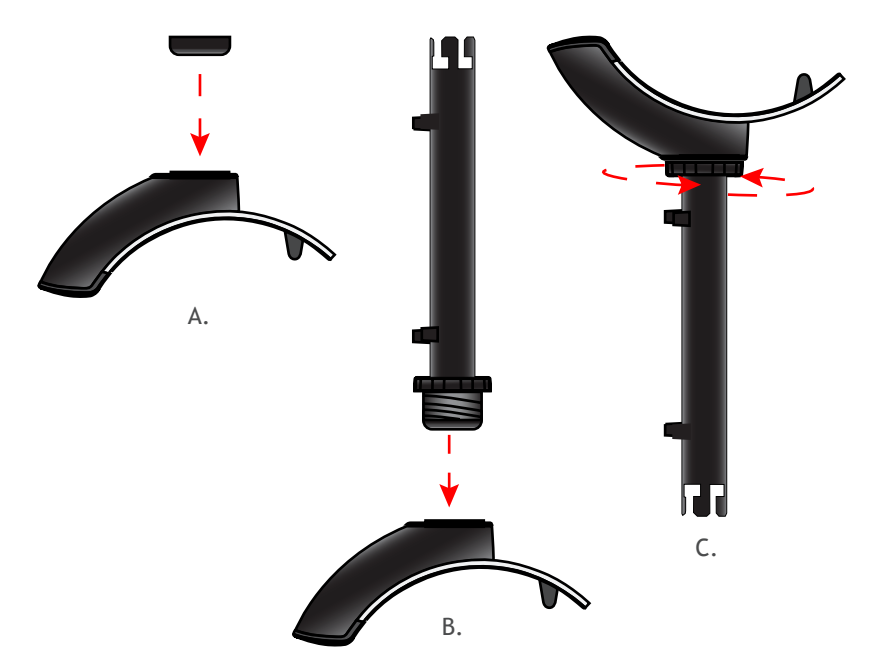

- A. Flip the Charging Mount upside down and insert the cushion crown into the bottom of the Charging Mount.
- B. Insert the post into the bottom of the Charging Mount.
- C. Turn the washer to the right until it is locked in place.

#### HOW TO CONNECT USB CABLE

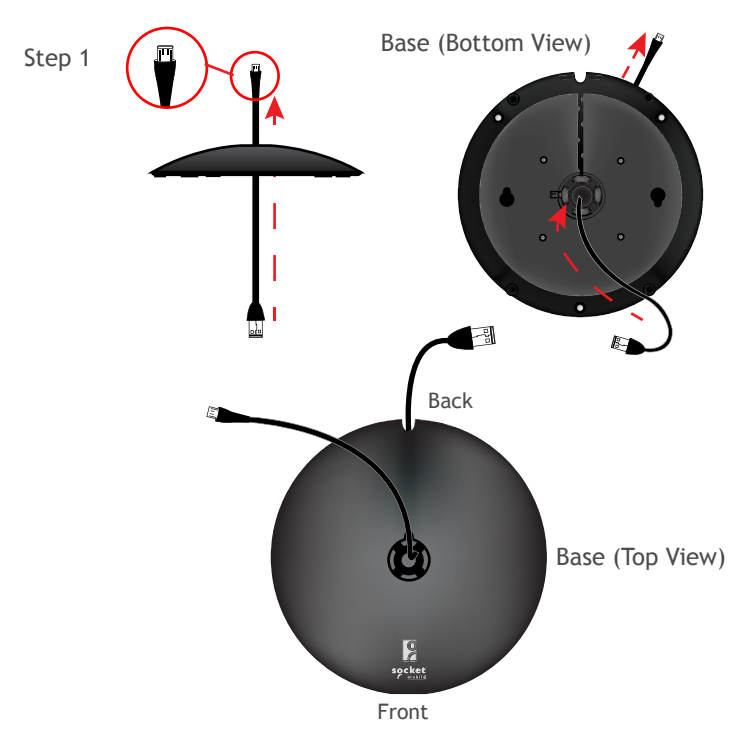

Step 1: Insert Micro USB from under the base.

#### HOW TO CONNECT USB CABLE

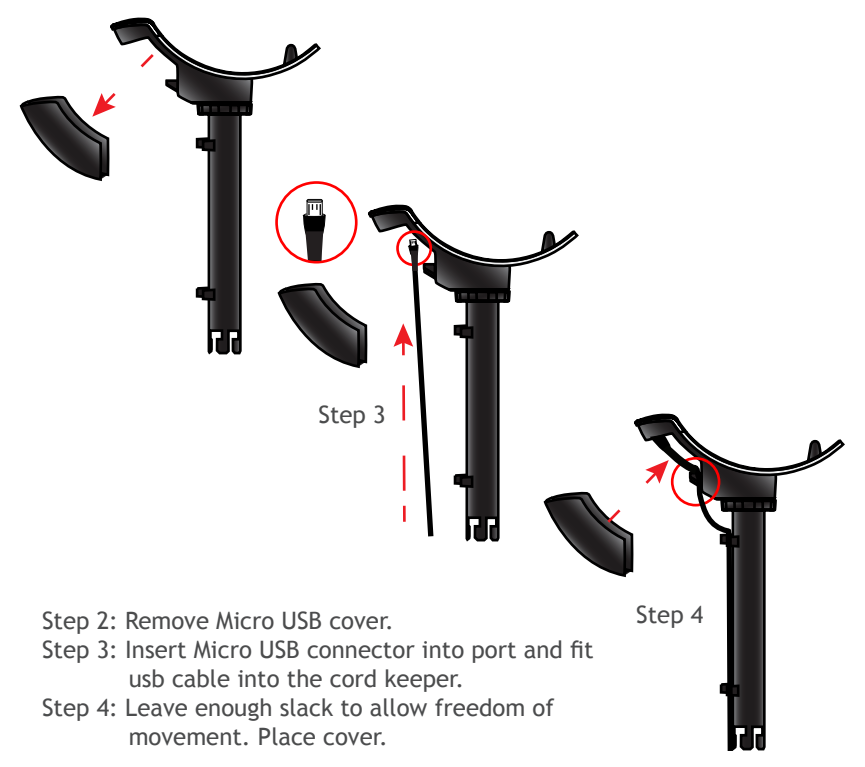

#### CONNECTING THE POST TO THE BASE

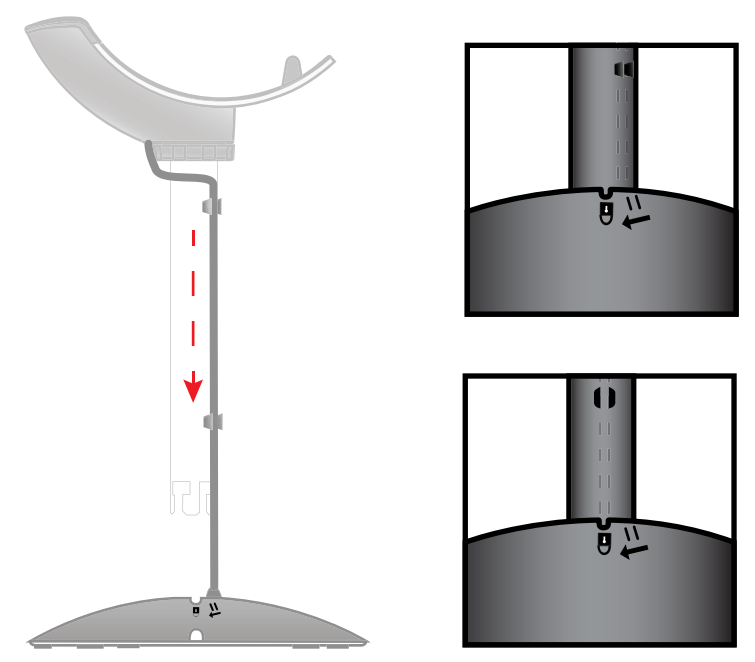

Insert the post into the top of the base lining up the marker on the post to the unlock icon. Push down and turn the post towards the lock icon until you hear a click.

# HOW TO UNLOCK

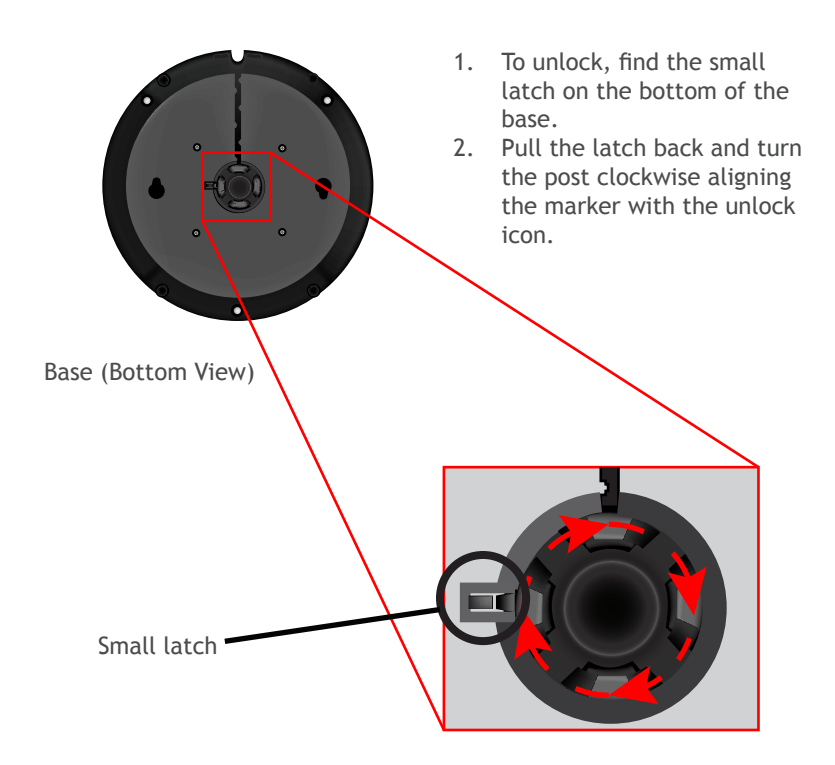

#### CHARGING STAND OPERATIONS

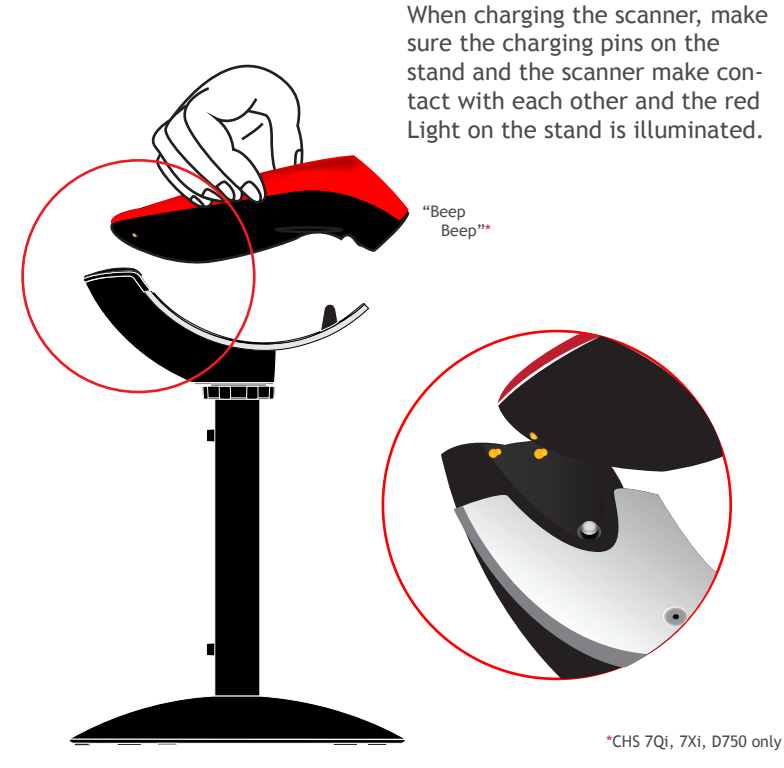

#### CHARGING STAND OPERATIONS

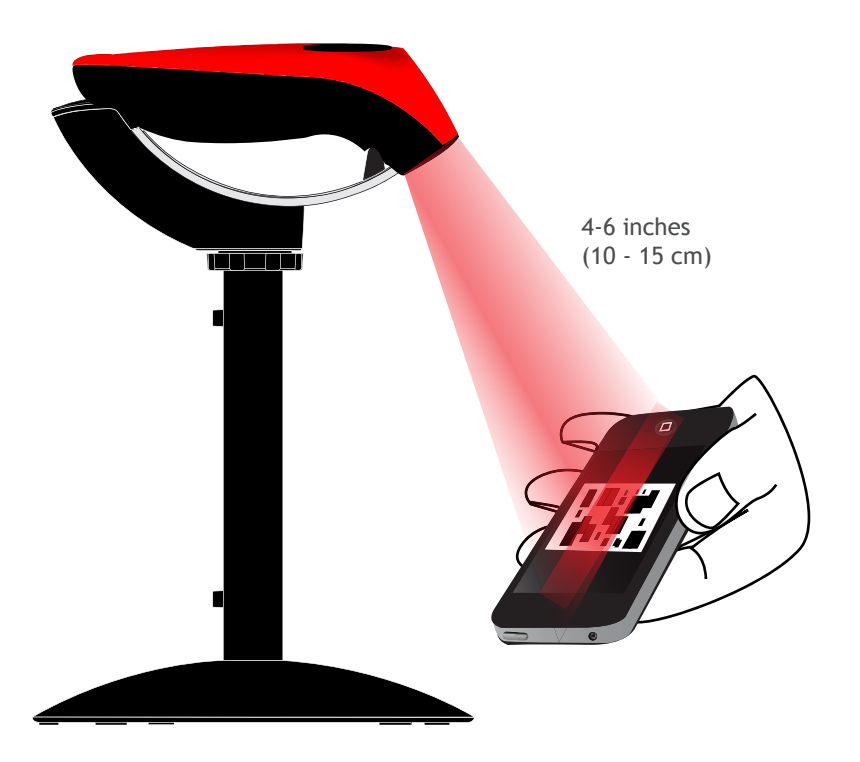

#### OPTIONAL CHARGING STAND AND TABLE MOUNT

Two keyholes are provided on the Charging Stand Base for an optional installation on a wooden surface using the included screws (quantity 2) and Drill Template.

- 1. Place the Charging Stand on the Drill Template and situate these onto the desired location of your surface. Rotate the Stand so that it aligns with the solid Notch (not the dotted Notch) on the Template.
- 2. Rotate the Stand/Template combination so the Socket Mobile logo faces in the direction you want the scanner to face.
- 3. Tape the Template to the surface and remove the Stand.
- 4. Drill two  $^{3}$ /32" holes through the drill marks on the Template.
- 5. Tighten the two screws with about 1/4" of the screw head exposed.
- 6. Place the Stand on the template aligned with the dotted Notch.
- 7. You can now remove (tear away) the Template.
- 8. Twist the Stand clockwise so the screws lock into the keyholes.

#### OPTIONAL CHARGING STAND AND TABLE MOUNT

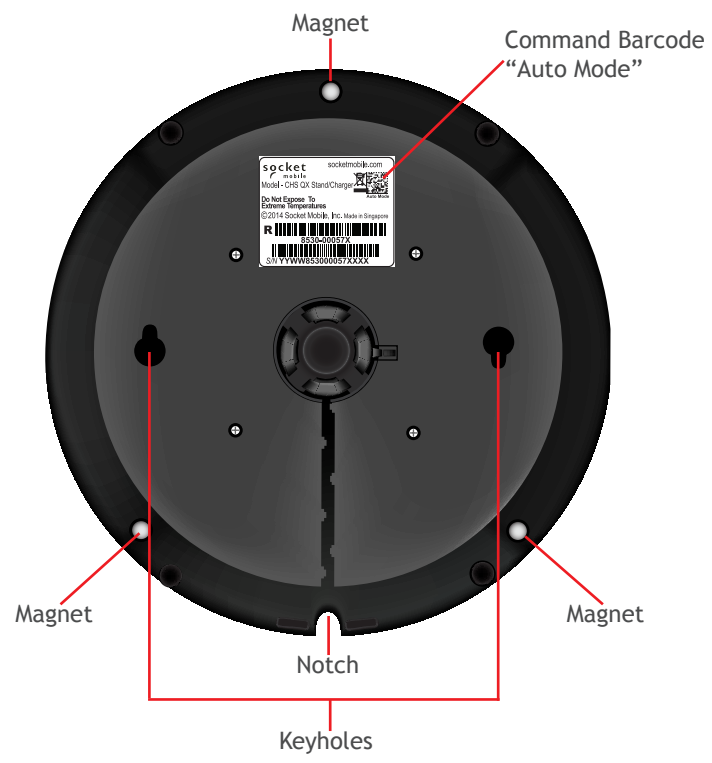

#### OPTIONAL CONFIGURATION WHEN USING A CAMERA MOUNT

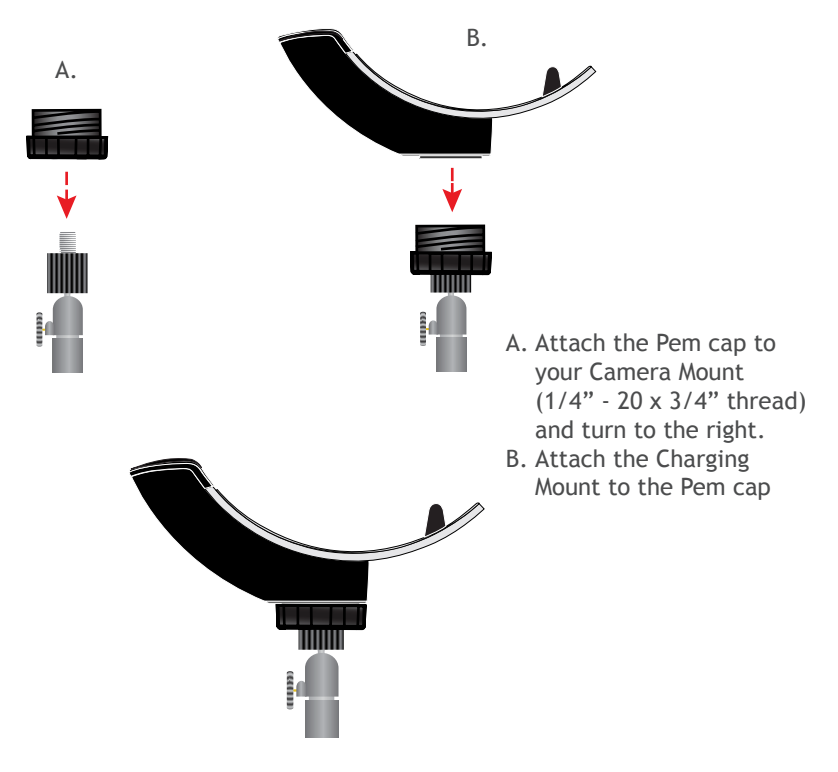

# COMMAND BARCODES

| Charging Stand Modes                                                                                                    |                  |  |  |  |
|----------------------------------------------------------------------------------------------------|------------------|--|--|--|
| Mobile Mode - Normal (default)* Scanning<br>this bar code will enable the scanner to<br>enter mobile mode. It will always be in<br>manual trigger mode even when placed in<br>the stand or cradle.                                                                                                    |                  |  |  |  |
| *Scanner Factory Reset returns to Mobile Mode.                                                                                                    | #FNB 41FBA50000# |  |  |  |
| Auto Mode (Presentation Mode)<br>Scanning this bar code will enable the<br>scanner to enter auto mode. When the<br>scanner is in auto mode, it will switch to<br>presentation trigger mode when it de-<br>tects power on the cradle pins. When the<br>scanner is removed from the cradle it will<br>remain in presentation trigger mode until<br>the users presses the trigger. At that point<br>it will switch to normal manual trigger<br>mode. Auto Mode command barcode is also<br>printed on the product label. | #FNB 41FBA50003# |  |  |  |

#### Auto Mode (In the Stand)

| Action                                              | Behavior                                       | Notification                                  |                                           |         |
|-----------------------------------------------------|------------------------------------------------|-----------------------------------------------|-------------------------------------------|---------|
|                                                     |                                                | Beep Pattern                                  | Light Activity                            | Vibrate |
| Place Scanner<br>in the Stand                       | Scanner<br>switches to<br>Presentation<br>Mode | High-high tone<br>confirms proper<br>seating* | Battery Status<br>Light is Dis-<br>abled  | None    |
| Place a barcode<br>in the Scanners<br>Field of View | Decode Bar<br>Code                             | 1 Beep when<br>Data success-<br>fully scanned | Green Light<br>blinks (while<br>scanning) | None    |

\*Note: 7Qi/7Xi will beep High-high tone even if the Scanner is Power Off (to indicate charging)

#### Mobile Mode (Not in the Stand)

| Action                                                                       | Behavior                              | Notification                                  |                                           |                                                |
|------------------------------------------------------------------------------|---------------------------------------|-----------------------------------------------|-------------------------------------------|------------------------------------------------|
|                                                                              |                                       | Beep Pattern                                  | Light Activity                            | Vibrate                                        |
| Remove the<br>Scanner from<br>the Stand and<br>press the Trig-<br>ger button | Scanner<br>switches to<br>Mobile Mode | None                                          | Battery Status<br>Light is Enabled        | Enabled                                        |
| Press the Trig-<br>ger button                                                | Decode Bar<br>Code                    | 1 Beep when<br>Data success-<br>fully scanned | Green Light<br>blinks (while<br>scanning) | Vibrate when<br>Data success-<br>fully scanned |

Presentation Mode: Bar Codes placed in the Scanner's field of view are automatically scanned. Mobile Mode: Pressing the Trigger button initiates a scan.

### AUTO MODE (CONTINUED)

- Pair and connect the 7Qi/7Xi to your device prior to placing the scanner in Auto Mode. The Scanner is not discoverable when in Auto Mode and in the Stand. This facilitates a fast connection to the current connected device when powered on (for example the start of the new business day).
- 2. The Trigger button must be pressed to disable Presentation Mode (and enable Mobile Mode) after the scanner is removed from the Stand.
- 3. The Scanner will not turn off when its in Presentation Mode and in the Stand under AC Power.
- 4. To avoid excessive power drain, the scanner should not be left out of the Stand in Auto Mode. Either press the Trigger button or Power off the scanner.

# PRODUCT SPECIFICATIONS

| Dimensions                          |                                                                                                    |
|-------------------------------------|----------------------------------------------------------------------------------------------------|
| Stand Height                        | 8.75 in (222 mm)                                                                                                    |
| Charging Mount Width                | 1.80 in (46 mm)                                                                                                    |
| Charging Mount Length               | 5.50 in (140 mm)                                                                                                    |
| Base Diameter                       | 5.75 in (146mm)                                                                                                    |
| Total Weight                        |                                                                                                    |
| Without Scanner and AC Adapter      | 16 oz (454 g)                                                                                                    |
| With Scanner and without AC Adapter | 17.6 oz (500 g)                                                                                                    |
| Antimicrobial Rating                | JLS z2801:2000 Test:<br>2.49 on MRSA 6.07 when<br>cleaned with SaniCloth<br>Plus cloth wipes Biosafe<br>HM4100, EPA#83019-1 |

Technical Support & Product Registration: <u>support.socketmobile.com</u> Phone: 800-279-1390 +1-510-933-3020 (worldwide) Warranty Checker: <u>socketmobile.com/warranty-checker</u> Socket Mobile Developer Program: Learn more at: <u>socketmobile.com/developers</u>

Download the scanner User Guide (full installation and usage instructions) and Command Barcodes (Advanced Scanner Configurations) at socketmobile.com/downloads

#### COMPLIANCE STATEMENT

CE MARKING AND EUROPEAN UNION COMPLIANCE

The unit under test was found compliant with all the applicable Directives, 2004/108/EC and 2006/95/EC.

WASTE ELECTRICAL AND ELECTRONIC EQUIPMENT

The WEEE directive places an obligation on all EU-based manufacturers and importers to take-back electronic products at the end of their useful life.

ROHS STATEMENT OF COMPLIANCE

This product is compliant to Directive 2011/65/EU.

NON-MODIFICATION STATEMENT

Changes or modifications not expressly approved

by the party responsible for compliance.

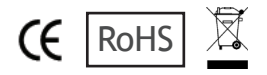